ZyWALL USG シリーズ設定例 「トランスペアレントモード利用環境」について

- 1. 使用環境
  - (1) インターネット回線

フレッツ光、Bフレッツ、フレッツ ADSL といった NTT 回線 PPPoE での固定 IP サービス

- (2) LAN IPアドレス: 192.168.1.0/24 ※LAN1
  (3) LAN IPアドレス: 192.168.1.30 ZyWALL USG 割当用
- 3) LAN IF アドレス・192,108,1.30 ZywALL 03G 割当用 ※グローバル IP につきましては、お客様の回線契約書等で確認して下さい。

構成例:トランスペアレントモード利用環境

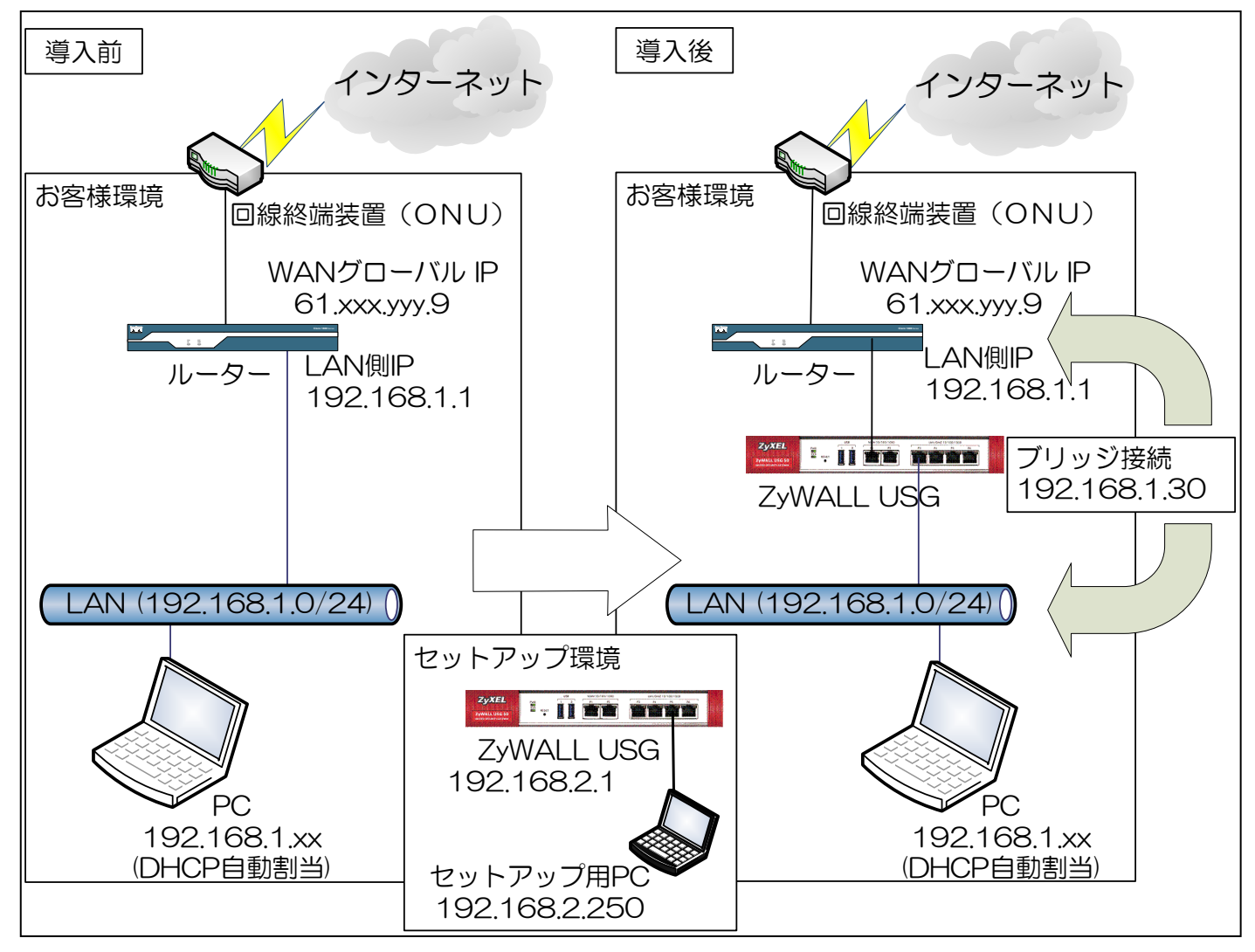

## 2. トランスペアレントモード設定

- (1) 初期状態より設定します。
- (2) セットアップ用 PC の IP アドレスを以下の通りに設定します。
  - IPアドレス: 192.168.2.250
  - 2 サブネットマスク:255.255.255.0
  - ③ デフォルトゲートウェイ:なし
- (3) セットアップ用 PC を下記ポートに接続します。

セットアップ用ポート一覧

| 機種              | セットアップ用接続ポート |
|-----------------|--------------|
| ZyWALL USG 50   | P5           |
| ZyWALL USG 300  | 4            |
| ZyWALL USG 1000 | P4           |

- (4) ブラウザを立ち上げて「<u>http://192.168.2.1/</u>」へアクセスします。
- ※クイックスタートガイドを参照して ZyWALL USG にログインして下さい。
- (5) ウィザードが始まったら「Go to Dashboard」ボタンを押下します。

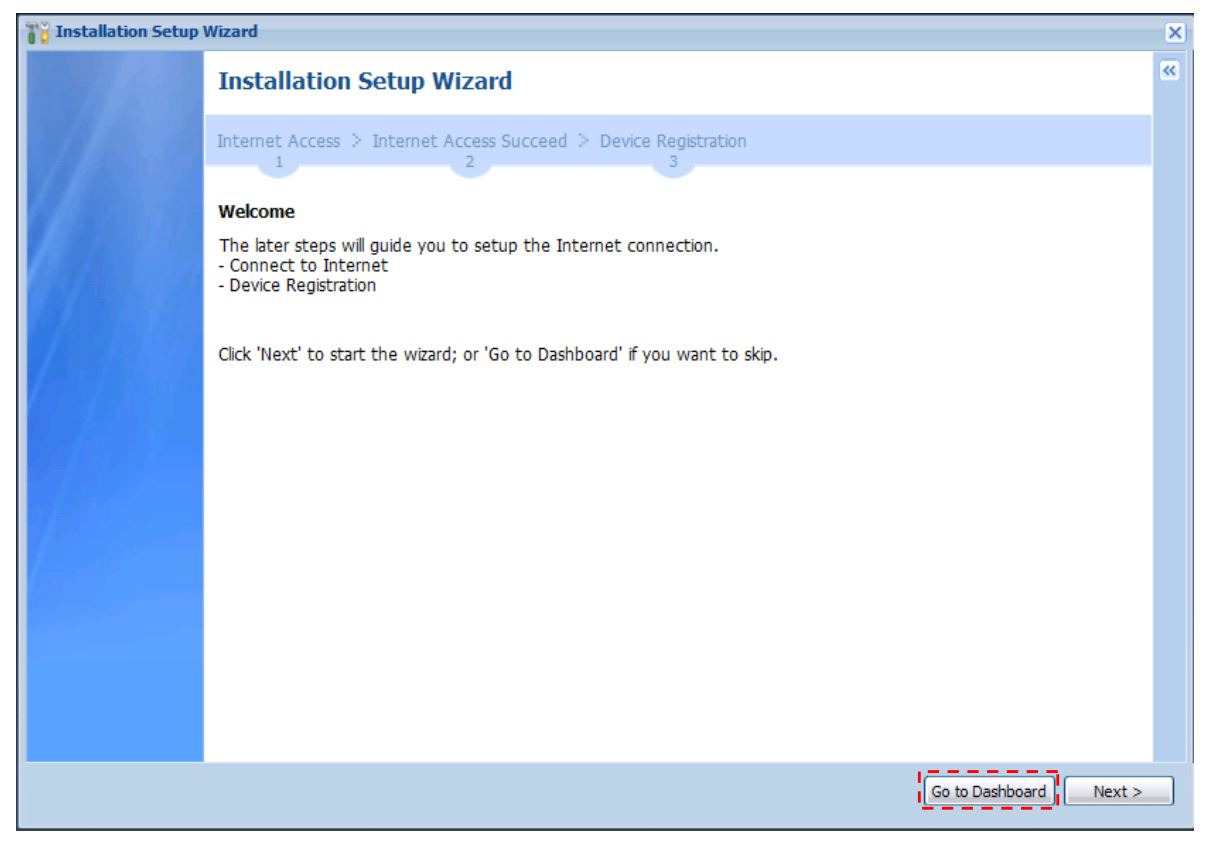

- (6) CONFIGURATION -> Network -> Interface を選択します。
- (7) 「Bridge」タブを選択して、「Add」ボタンを押下します。

| Z              | <b>YXEL</b> ZYWALL                                                                                                    | USG 50     |                                |                                                      |                      |                                 | ? Help Z        | About 🚑 S     | ite Map       | CObject Re   | ference G     | Console 🖓  | c a: |
|----------------|----------------------------------------------------------------------------------------------------|------------|--------------------------------|------------------------------------------------------|----------------------|---------------------------------|-----------------|---------------|---------------|--------------|---------------|------------|------|
|                | CONFIGURATION                                                                                                    | Port Role  | Ethernet                       | PPP                                                  | Cellular             | VLAN                            | Bridge          | Trunk         |               |              | 1             |            |      |
| 00<br>00<br>12 | Quick Setup<br>Cuick Setup<br>Network<br>Interface<br>Routing<br>Zone<br>DDNS<br>NAT<br>HTTP Redirect                                                                                              | Configurat | ion<br>ZEdit TR<br>Status Name | emove <table-cell><br/>:<br/>of 1   👂  </table-cell> | Activate<br>IP Addre | Inactivate  <br>ss<br>50 💌 iter | Create Vir<br>N | tual Interfac | e <u>न</u> 05 | ject Referen | ce<br>No data | to display |      |
|                | <ul> <li>ALG</li> <li>IP/MAC Binding</li> <li>Auth. Policy</li> <li>Firewall</li> <li>VPN</li> <li>App Patrol</li> <li>Anti-X</li> <li>Object</li> <li>System</li> <li>Log &amp; Report</li> </ul> |            |                                |                                                      |                      |                                 |                 |               |               |              |               |            |      |
|                |                                                                                                    |            |                                |                                                      |                      | Apply                           | Re              | set           |               |              |               |            |      |

- (8) Bridge の設定をします。
  - ① Interface Properties -> Interface Name に「br1」と入力します。
  - ② Member Configuration -> AvailableからCtrl キーを押しながら「lan1」「wan1」を選択して「⇒」を押下します。

|                                                                          |                             | ? |
|--------------------------------------------------------------------------|-----------------------------|---|
| Show Advanced Settings                                                   |                             |   |
| ieneral Settings                                                         |                             |   |
| 📝 Enable Interface                                                       |                             |   |
| nterface Properties                                                      |                             |   |
| Interface Name:                                                          | br1                         |   |
| Zone:                                                                    | none                        |   |
| Description:                                                             | (Optional)                  |   |
| lember Configuration                                                     |                             |   |
| lember Configuration<br>Available                                        | Member                      |   |
| lember Configuration<br>- Available<br>wan2                              | - Member<br>lan1            |   |
| 1ember Configuration<br>- Available<br>wan2<br>lan2<br>dmz               | Member<br>lani<br>wani      |   |
| Tember Configuration Available wan2 lan2 dm2                             | Member<br>lan1<br>wan1      |   |
| <b>lember Configuration</b><br>Available<br>wan2<br>lan2<br>dmz          | Member<br>lan1<br>wan1      |   |
| <b>1ember Configuration</b><br>- <b>Available</b><br>wan2<br>lan2<br>dmz | Member<br>lani<br>wani<br>t |   |
| 1ember Configuration<br>Available<br>wan2<br>lan2<br>dmz                 | Member<br>lan1<br>wan1<br>t |   |
| 1ember Configuration<br>Available<br>wan2<br>lan2<br>dm2                 | Member<br>lan1<br>wan1      |   |

- ③ IP Address Assignment のUse Fixed IP Address を下記のとおり入力します。 IP Address:192.168.1.30 Subnet Mask:255.255.255.0 Gateway:192.168.1.1
- ④ 「OK」ボタンを押下します。

| Add Bridge                                                   |                        | ? X |
|--------------------------------------------------------------|------------------------|-----|
| 🔢 Show Advanced Settings                                     |                        |     |
| lan2<br>dmz                                                  | wan1                   |     |
| IP Address Assignment Get Automatically Use Fixed IP Address |                        |     |
| IP Address:                                                  | 192.168.1.30           |     |
| Subnet Mask:                                                 | 255.255.255.0          |     |
| Gateway:                                                     | 192.168.1.1 (Optional) |     |
| Metric:                                                      | 0 (0-15)               |     |
| Related Setting                                              |                        |     |
| Configure <u>WAN_TRUNK</u><br>Configure <u>Policy Route</u>  |                        | *   |
|                                                              |                        |     |

(9) 「Ethernet」タブを選択して、「Nan1」を選択して「Edit」ボタンを押下します。

| z         | <b>VXEL</b> ZyWALL             | USG 50        |                    | elcome admin   <u>Loqout</u> ? Help <b>Z</b> About | 🛊 Site Map 🔁 Object Reference 🖵 Console 💽 CLI |
|-----------|--------------------------------|---------------|--------------------|----------------------------------------------------|-----------------------------------------------|
|           | CONFIGURATION                  | Port Role Et  | hernet PPP         | Cellular VLAN Bridge Tr                            | unk                                           |
|           | 😭 Licensing                    | Configuration |                    |                                                    |                                               |
| <u>~~</u> | Network                        | 📝 Edit 🏢 R    | emove 🥝 Activate 🌾 | 🛛 Inactivate 🖼 Create Virtual Interface 🛛          | Object Reference                              |
| 000       | Routing                        | # Status      | Name               | IP Address                                         | Mask                                          |
| R.        | • Zone                         | 1 🤪           | wan1               | DHCP 0.0.0.0                                       | 0.0.0.0                                       |
|           | DDNS     NAT                   | 2 💡           | wan2               | DHCP - 0.0.0.0                                     | 0.0.0.0                                       |
|           | HTTP Redirect                  | з 😡           | lan1               | STATIC 192.168.1.1                                 | 255.255.255.0                                 |
|           | • ALG                          | 4 🂡           | lan2               | STATIC 192.168.2.1                                 | 255.255.255.0                                 |
|           | IP/MAC Binding     Auth Policy | 5 💡           | dmz                | STATIC 192.168.3.1                                 | 255.255.255.0                                 |
|           | Firewall                       | 🕅 🖣 🛛 Pag     | e 1 of 1 👂 🕅       | Show 50 🗸 items                                    | Displaying 1 - 5 of 5                         |
|           | UPN                            | •             |                    |                                                    |                                               |
|           | + App Patrol                   |               |                    |                                                    |                                               |
|           | 🕒 Object                       |               |                    |                                                    |                                               |
|           | <ul> <li>System</li> </ul>     |               |                    |                                                    |                                               |
|           | Log & Report                   |               |                    |                                                    |                                               |
|           |                                |               |                    |                                                    |                                               |
|           |                                |               |                    |                                                    |                                               |
|           |                                |               |                    |                                                    |                                               |
|           |                                |               |                    |                                                    |                                               |
|           |                                |               |                    |                                                    |                                               |
|           |                                |               |                    | Apply Reset                                        |                                               |

(10) lan1 の設定を変更します。

① IP Address Assignment の IP Address を「192.168.1.30」変更します

| 🖉 Edit Ethernet        |                   | ? ×       |
|------------------------|-------------------|-----------|
| Show Advanced Settings |                   |           |
| General Settings       |                   | <u>^</u>  |
| Enable Interface       |                   |           |
| Interface Properties   |                   |           |
| Interface Type:        | internal          |           |
| Interface Name:        | lan1              |           |
| Port:                  | P3, P4            |           |
| Zone:                  | LAN1              |           |
| MAC Address:           | 40:4A:03:62:52:B3 |           |
| Description:           | (Optional)        |           |
| IP Address Assignment  |                   |           |
| IP Address:            | 192.168.1.30      |           |
| Subnet Mask:           | 255.255.255.0     |           |
| Interface Parameters   |                   |           |
| Egress Bandwidth:      | 1048576 Kbps 🚺    |           |
|                        |                   |           |
|                        |                   | OK Cancel |

- ② DHCP Setting -> DHCP を「DHCP Relay」に変更します。
   ③ DHCP Setting -> Relay Server1 を「192.168.1.1」に変更します。
- ④ 「OK」ボタンを押下します。

| 🧭 Edit Ethernet        |                                                        | ? X |
|------------------------|--------------------------------------------------------|-----|
| Show Advanced Settings |                                                        |     |
|                        | (abound)                                               | ^   |
| IP Address Assignment  |                                                        | _   |
| IP Address:            | 192.168.1.30                                           |     |
| Subnet Mask:           | 255.255.255.0                                          |     |
| Tabar farm Davanahara  |                                                        |     |
| Interface Parameters   |                                                        | - 1 |
| Egress Bandwidth:      | 1048576 Kbps 🚺                                         | -   |
|                        |                                                        |     |
| DHCP Setting           |                                                        |     |
| DHCP:                  | DHCP Relay                                             |     |
| Relay Server 1:        | 192.168.1.1 (IP Address)                               |     |
| Relay Server 2:        | (IP Address)                                           |     |
|                        |                                                        |     |
| Static DHCP Table      | Add ⊒rEdit 💼 Remove                                    |     |
|                        | # IP Address MAC Description                           |     |
|                        | m Hadrood - MAC Description                            |     |
|                        | I I Page 1 of 1 ▶ ▶ Show 50 v items No data to display |     |
|                        |                                                        | ~   |
|                        |                                                        | cel |
|                        |                                                        |     |

## (11) Time Sever 設定

- ① 左メニューの CONFIGURATION -> System -> Date/Time を選択します。
- ② Time Zone Setup -> Time Zone にて(GMT+09:00)を選択します。
- ③ Time and Date Setup -> Get from Time Server の「Sync Now」ボタンを押下します。
- ④ Current Time and Date -> Current Time がGMT+09:00 になることを確認します。
- ⑤ 「Apply」ボタンを押下します。

| Z           | VXEL ZYWALL                     | USG 50                    | Welcome admin   Logout ? Help Z About * Site Map @Object Reference 🖵 Console 💽 Q.I |
|-------------|---------------------------------|---------------------------|------------------------------------------------------------------------------------|
|             |                                 | Date/Time                 |                                                                                    |
|             | BH out to the                   |                           |                                                                                    |
| -           | T Quick Setup                   | Current Time and Date     |                                                                                    |
| -           | Licensing     Network           | Ourrent Time:             | 11:58:29 GMT+09:00                                                                 |
| (ib)        | Auth. Policy                    |                           |                                                                                    |
|             | • Firewall                      | Current Date:             | 2011-07-13                                                                         |
| <b>r</b> ., | VPN                             | Time and Date Setup       |                                                                                    |
|             | App Patrol     Apti-X           |                           |                                                                                    |
|             | Object                          | Manual                    |                                                                                    |
|             | System                          | New Time (hh:mm:ss):      |                                                                                    |
|             | <ul> <li>Host Name</li> </ul>   | New Date (yyyy-mm-dd):    | 2011-07-13                                                                         |
|             | USB Storage     Dete/Time       | Get from Time Server      |                                                                                    |
|             | Console Speed                   | Time Server Address*:     | 0.pool.ntp.org Sync. Now                                                           |
|             | • DNS                           | *Optional. There is a pre | -defined NTP time server list.                                                     |
|             | + www                           |                           |                                                                                    |
|             | SSH     TELNET                  | Time Zone Setup           |                                                                                    |
|             | • FTP                           | Time Zone:                | (GMT+09:00) Tokyo, Osaka, Sapporo, Seoul, Yakutsk 💙                                |
|             | • SNMP                          | Enable Daylight Saving    |                                                                                    |
|             | <ul> <li>Vantage CNM</li> </ul> | Start Date:               | First 🗸 Monday 🗸 of January 🖍 at 12 : 00                                           |
|             | Language                        | End Data:                 |                                                                                    |
|             |                                 | End Date:                 | First V Monday V or January V at 12 : 00                                           |
|             |                                 | Offset:                   | 1 hours                                                                            |
|             |                                 | •                         |                                                                                    |
|             |                                 |                           |                                                                                    |
|             |                                 |                           | Apply                                                                              |
|             |                                 |                           | [ Obita ] [ Veser ]                                                                |

- 3. Firewall ルール追加
  - (1) 左メニューの CONFIGURATION -> Firewall を選択します。
  - (2) 「Firewall」タブを選択して、2番目の Firewall Rule を選択し、「Add」ボタンを押下します。

| Z | VXEL ZYWALL                                                                                                    | USG                                | 50                                                                                                    |                                                                                                  |                                                                           |                                                                | Logout                                                                               | Help Z A                                                         | About 🛛 🛊 Site                                                   | e Map 🖪 🖻                                                                  | bject Referenc                     | e 🖵 Console 💽 C                          |
|---|----------------------------------------------------------------------------------------------------|------------------------------------|----------------------------------------------------------------------------------------------------|--------------------------------------------------------------------------------------------------|---------------------------------------------------------------------------|----------------------------------------------------------------|--------------------------------------------------------------------------------------|------------------------------------------------------------------|------------------------------------------------------------------|----------------------------------------------------------------------------|------------------------------------|------------------------------------------|
|   | CONFIGURATION                                                                                                    | Firev                              | wall Sessi                                                                                                    | ion Limit                                                                                        |                                                                           |                                                                |                                                                                      |                                                                  |                                                                  |                                                                            |                                    |                                          |
|   | CONFIGURATION<br>Quick Setup<br>Licensing<br>Auth Policy<br>Firewall<br>VPN<br>App Patrol<br>Anti-X<br>Object<br>System<br>Log & Report | Firev<br>Gene<br>Firev<br>Frr<br>S | vall Sess<br>ral Settings<br>Enable Firewa<br>Allow As<br>wall Rule Sum<br>om Zone:<br>Add C Edit<br>Priority A<br>1<br>2<br>3<br>4<br>5<br>6 | all<br>ymmetrical f<br>mary<br>any<br>t any<br>From<br>a WAN<br>a WAN<br>a MAZ<br>a DMZ<br>a DMZ | Route<br>re @ Activ<br>To<br>ZyWALL<br>ZyWALL<br>ZyWALL<br>ZyWALL<br>RWAN | ate @ Inac<br>Schedule<br>none<br>none<br>none<br>none<br>none | To Zc<br>tivate () 1<br>User<br>any<br>any<br>any<br>any<br>any<br>any<br>any<br>any | vne:<br>Vove<br>Source<br>any<br>any<br>any<br>any<br>any<br>any | any<br>Destinat<br>any<br>any<br>any<br>any<br>any<br>any<br>any | Service<br>a Defau<br>any<br>any<br>any<br>any<br>any<br>any<br>any<br>any | Access allow deny allow deny allow | Refresh<br>Log<br>no<br>log<br>no<br>log |
|   |                                                                                                    |                                    | 7<br>Default                                                                                                    | R DMZ                                                                                            | any (Ex                                                                   | none                                                           | any                                                                                  | any                                                              | any                                                              | any                                                                        | deny                               | log                                      |
|   |                                                                                                    | k                                  | 1 1 Page                                                                                                    | 1 of 1                                                                                           |                                                                           | Show 50                                                        | ✓ items                                                                              |                                                                  |                                                                  |                                                                            | Displa                             | iying 1 - 8 of 8                         |

- (3) Firewall Rule を作成します。
  - ① From に「WAN」を選択します。
  - ② To に「LAN1」を選択します。
  - ③ Description に「DHCP」と入力します。
  - ④ 「Create New Object」ボタンを押して「Service」を選択します

| O Add Firewall Rule   |       | ? 🗙        |
|-----------------------|-------|------------|
| 🔠 Create new Object 🗸 |       |            |
|                       |       |            |
| Enable                |       |            |
| From:                 | WAN   | *          |
| To:                   | LAN1  | ~          |
| Description:          | DHCP  | (Optional) |
| Schedule:             | none  | ~          |
| User:                 | any   | ~          |
| Source:               | any   | ~          |
| Destination:          | any   | *          |
| Service:              | DHCP  | *          |
| Access:               | allow | *          |
| Log:                  | no    | *          |
|                       |       |            |
|                       |       | OK Cancel  |

- ⑤ Name に「DHCP」と入力します。
- ⑥ IP Protocol に「UDP」を選択します。
- ⑦ Starting Port に「67」を入力します。
- ⑧ Ending Port に「68」を入力します。
- ⑨ 「OK」ボタンを押下します。

| O Create Service Object | ann (Tarladan Tarlada | ? ×       |
|-------------------------|-----------------------|-----------|
|                         |                       |           |
| Name:                   | DHCP                  |           |
| IP Protocol:            | UDP                   | ▼         |
| Starting Port:          | 67                    | (165535)  |
| Ending Port:            | 68                    | (165535)  |
|                         |                       |           |
|                         | any                   | OK Cancel |

- 10 Service に上記で作成した「DHCP」を選択します。
- 「OK」ボタンを押下します。

| O Add Firewall Rule   |       | ? ×        |
|-----------------------|-------|------------|
| े Create new Object 🗸 |       |            |
|                       |       |            |
| Enable                |       |            |
| From:                 | WAN   | *          |
| To:                   | LAN1  | *          |
| Description:          | DHCP  | (Optional) |
| Schedule:             | none  | ~          |
| User:                 | any   | *          |
| Source:               | any   | *          |
| Destination:          | any   | ~          |
| Service:              | DHCP  | ~          |
| Access:               | allow | ~          |
| Log:                  | no    | *          |
|                       |       |            |
|                       |       | OK Cancel  |

- 4. 接続
  - (1) WAN 側 (ルーター) を P1 に接続します。
  - (2) LAN 側を P3 に接続します。
- 5. 動作確認
  - (3) PC からコマンドプロンプトを立ち上げます。
    - ① ipconfig と入力して Enter キーを押下します。
    - ② 192.168.1.xx が割り当てられていることを確認します。
  - (4) Internet Explorer 等の Web ブラウザを立ち上げます。
    - ① Google 等インターネットサイトのURL を入力してサイト表示させます。
    - ② Web サイトが表示できることを確認します。

以上になります。